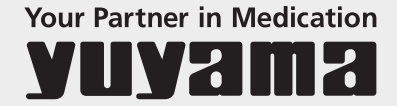

# ご使用ガイド 自動4色ペンライナー

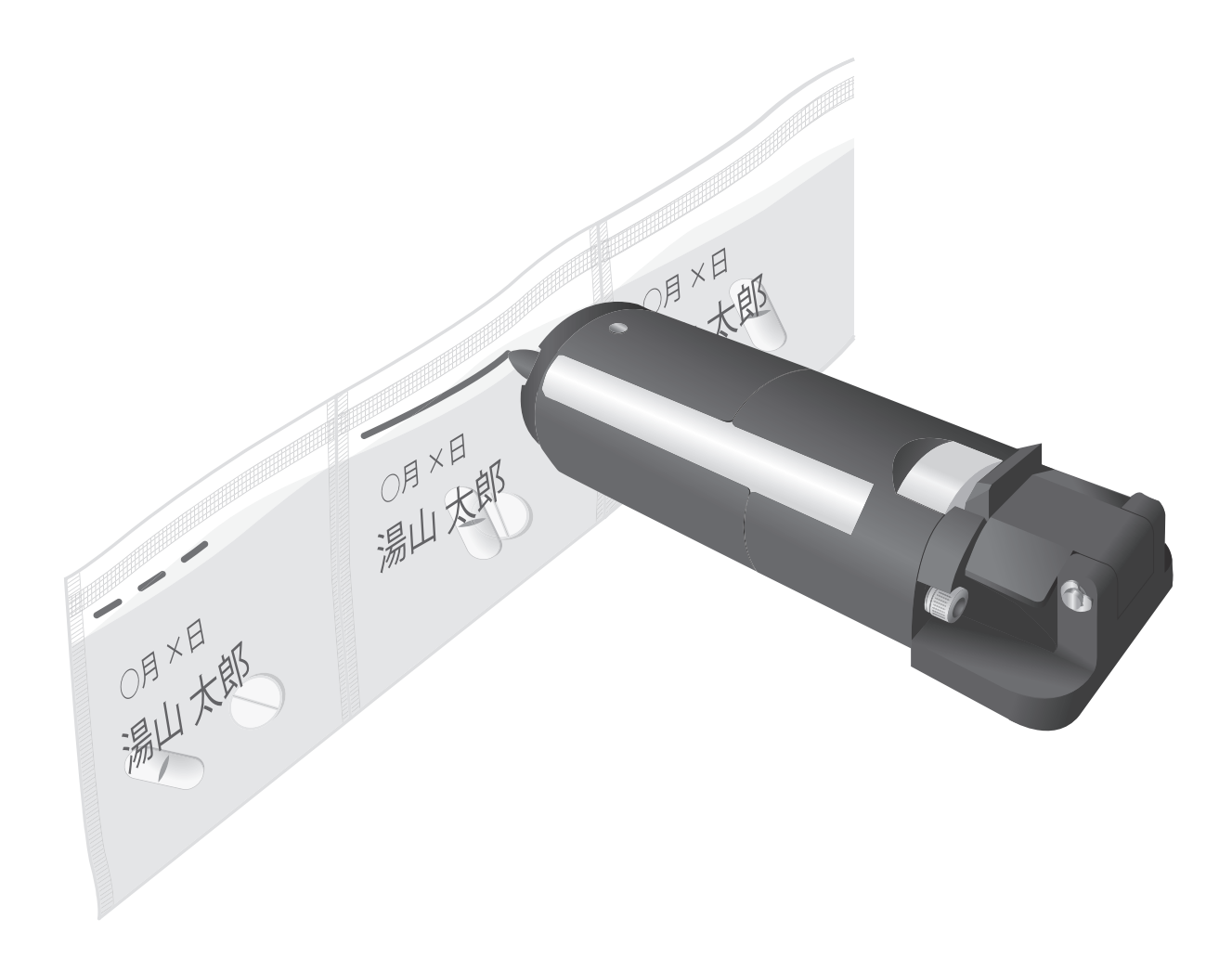

■本製品を使用していただくにあたり、このご使用ガイドをよくお読みいただくようお願いします。

# 使用上のご注意

お守りいただく内容の種類を、次の絵表示で区分し、説明しています。(下記は絵表示の一例です。)

| Ŵ                    | この表示は、警告、注意を促す内容があることを知らせるものです。                              |  |  |  |  |  |
|----------------------|--------------------------------------------------------------|--|--|--|--|--|
| $\bigcirc$           | この表示は、禁止の行為であることを知らせるものです。                                   |  |  |  |  |  |
|                      | この表示は、分解禁止を知らせるものです。                                         |  |  |  |  |  |
|                      | 分解・修理・改造はしないでください。                                           |  |  |  |  |  |
| $\underline{\land}$  | ペンライナーは自動で動きますので、無理に止めたりしないでください。                            |  |  |  |  |  |
|                      | 使用しない色のペンがある場合は、ペンの乾燥を防ぐために、ペンを取り出して<br>ペンキャップを付けて、保管してください。 |  |  |  |  |  |
| $\underline{\wedge}$ | ペンライナーの各種設定は、別途使用されるシステムの取扱説明書を<br>参照してください。                 |  |  |  |  |  |
| $\underline{\land}$  | 加熱性のため、火気に注意してください。                                          |  |  |  |  |  |
|                      | インクが漏れる恐れがありますので、ペンを落としたり、激しく振ったりしないで<br>ください。               |  |  |  |  |  |
| $\bigcirc$           | 高温の場所に放置しないでください。                                            |  |  |  |  |  |
| $\bigcirc$           | 室温が 30℃以下の環境で、使用してください。<br>室温が高くなると、ペンが乾燥して使用できない場合があります。    |  |  |  |  |  |
| $\bigcirc$           | 万が一、目や口にインクが入った場合は、医師の診断を受けてください。                            |  |  |  |  |  |
| $\bigcirc$           | 必ず同じ種類、同じ色のインクを補充してください。                                     |  |  |  |  |  |
| $\bigcirc$           | ご使用時には、使用場所の換気をよくしてください。                                     |  |  |  |  |  |

インク確認

## ▲ 注意

自動4色ペンライナーの使用を開始する前に、 事前にライン引きをおこなってインクの状態を 確認してから、使用してください。 インクの状態を確認しないで、そのまま使用 されると分包時にインク切れや掠れなどが 発生する恐れがあります。

#### 1. ペン確認処方を発行する

- Charty III / Charty IV / Mini-R45 / Mini-R48 / Single-Rz / Single-Rz II / Single-R III / SR-zero / Twin-R III / Twin-R IV / Twin-R V / MINDOSE-8 の場合
- ・Mini-R45の機械で説明します。
- PXTab の分包モニタ画面のサイドパネルから [ペン確認]をタッチしてください。

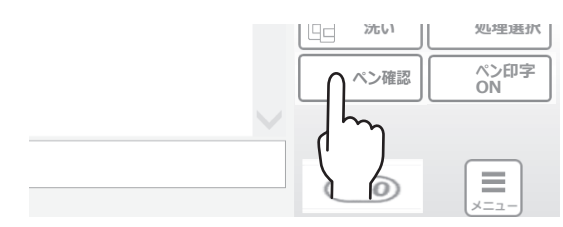

 【ペン確認】をタッチしたあと、処方発行確認 メッセージが表示されますので、【はい】を タッチしてください。

 
 ? 「へ>確認処方」を発行します、よろしいですか? ※手服き錠用処方として発行されます。

 (いいえ)

 (いいえ)

 (いいえ)

 (いいえ)

 (いいえ)

 (いいえ)

 (いいえ)

 (いいえ)

 (いいえ)

 (いいえ)

 (いいえ)

 (いいえ)

 (いいえ)

 (いいえ)

 (いいえ)

 (いいえ)

 (いいえ)

 (いいえ)

 (いいえ)

 (いいえ)

 (いいえ)

 (いいえ)

 (いいえ)

 (いいえ)

 (いいえ)

 (いいえ)

 (いいえ)

 (いいえ)

 (いれん)

 (いれん)

 (いれん)

 (いれん)

 (いれん)

 (いれん)

 (いれん)

 (いれん)

 (いれん)

 (いれん)

 (いれん)

 (いれん)

 (いれん)

 (いれん)

 (いれん)

 (いれん)

 (いれん)

 (いれん)

 (いれん)

 (いれん)

 (いれん)

 (いれん)

 (いれん)

 (いれん)

 (いれん)

 (いれん)

 (いれん)

 (いれん)

 (いれん)

 (いれん)
</t

錠剤の処方として発行されますので、実際に 錠剤を撒いてしまうと錠剤が分包されますので、 絶対に錠剤を撒かないでください。

③分包機本体の [錠剤スタート] ボタンを 押してください。

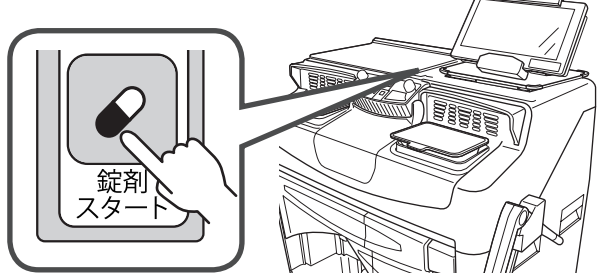

※ SR-zero、MINDOSE-8 はサイドパネルの [錠剤スタート] をタッチします。

#### ■PROUD / PROUD-i / Litrea II / Litrea IV / Litrea-iの場合

JSD.NET の分包進捗モニタ画面から [ペン確認]をクリックしてください。 処方が発行され、分包が開始します。

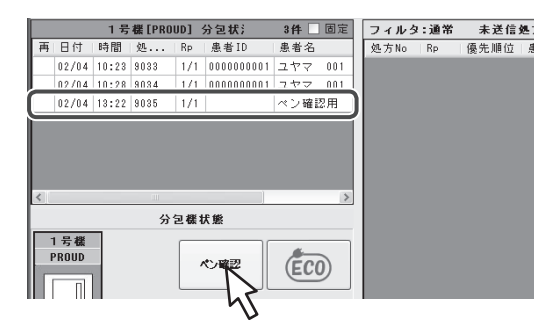

- DimeRo、MiniDimeRo、DimeRo Iの場合
- ① PXTab の分包モニタの画面から [ペン確認] を タッチしてください。

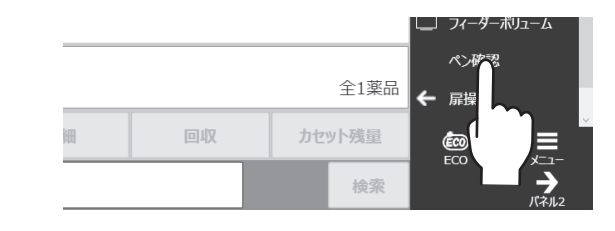

 【ペン確認】をタッチしたあと、処方発行確認 メッセージが表示されますので、【はい】を タッチしてください。

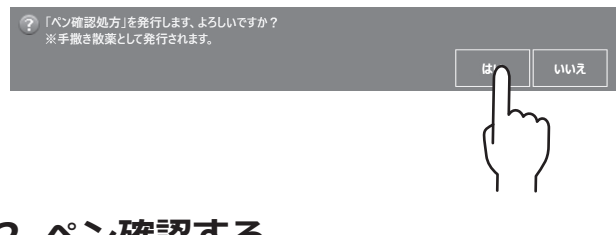

#### 2. ペン確認する

分包紙に、ペン確認用にライン引きされたものが 払い出しされますので、インク切れや掠れなどが 発生していないか確認してください。

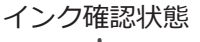

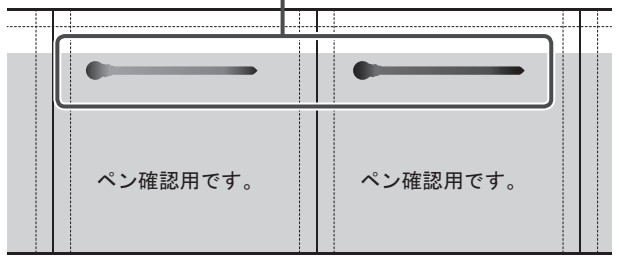

# 🍋 こんなときは

インク切れや掠れなどがあった場合は、一度 分包機本体から取り外して、手書きでインクが 出るまで試し書きをしてください。

# ペン印字設定

# ▲ 注意

ペン印字設定は、Charty II / Charty IV / Mini-R45 / Mini-R48 / Single-Rz / Single-Rz II / Single-R II / SR-zero / Twin-R II / Twin-R IV / Twin-R V / MINDOSE-8 の場合のみ使用できる機能です。

#### 1. 設定する

- ・Mini-R45の機械で説明します。
- PXTab の画面のサイドパネルから [ペン印字 ON] をタッチしてください。
   ※ボタンの表示は、設定内容により異なります。

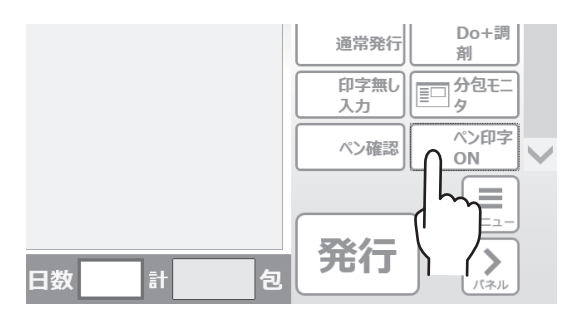

#### ②ペン印字設定画面が表示されますので、 設定の変更をしてください。

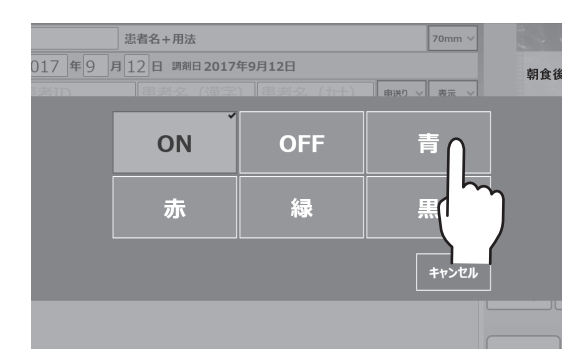

ペン印字設定画面の各ボタンの説明は以下の とおりです。

| ボタン名称 | 説明                                                                                 |  |
|-------|------------------------------------------------------------------------------------|--|
| ON    | 施設服用時期マスタ、用法名称マスタ<br>で設定したペンの色でライン引きを<br>します。                                      |  |
| OFF   | ペンライナーを使用しての、ライン<br>引きをしません。<br>※ OFF に設定した場合、[発行] を<br>タッチした際に、注意メッセージを<br>表示します。 |  |
| 青※    |                                                                                    |  |
| 赤※    | 設定したペンの色(単色)でライン                                                                   |  |
| 緑※    | 引きをします。                                                                            |  |
| 黄土※   |                                                                                    |  |
| キャンセル | ペン印字設定画面を閉じます。                                                                     |  |

実際に使用されているペンの色によって、 表示される内容が異なります。

ペン交換方法

Mini-R45の機械で説明します。

#### 1. 前面扉を開く

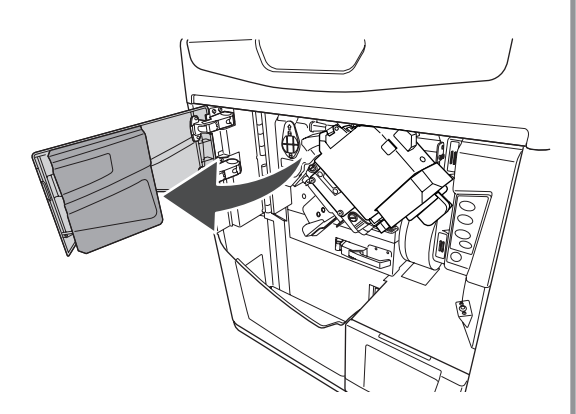

#### 2. 包装部を引き出す

包装部開放レバーを引いて、開きます。

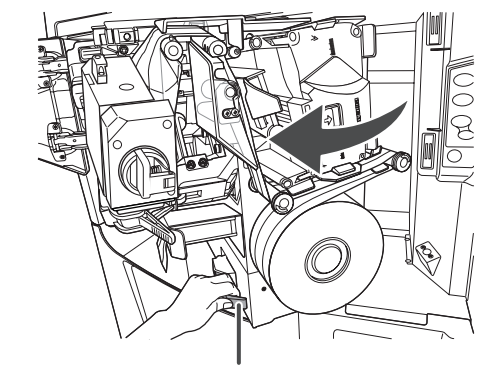

包装部開放レバー

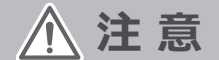

包装部を開くときは、物などがぶつからない ようにしてください。

#### 3. ペンライナーを取り外す

ペンライナー固定解除を押し込んだ状態で、 ペンライナーを引き抜きます。

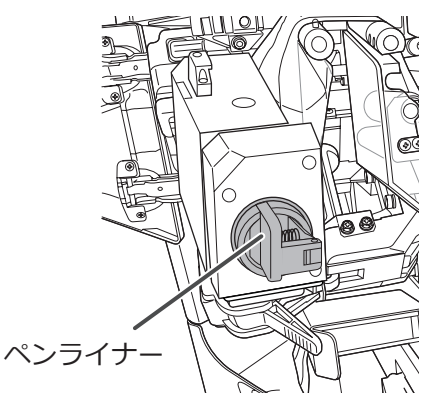

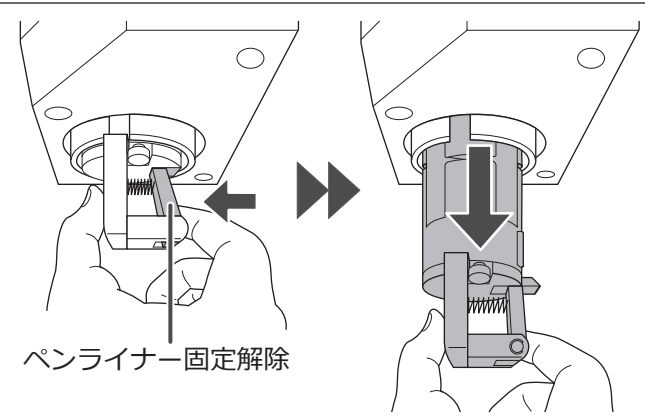

#### 4. ペンライナーキャップを取り外す

ペン固定解除を2箇所押し込んだ状態で、 ペンライナーキャップを取り外します。

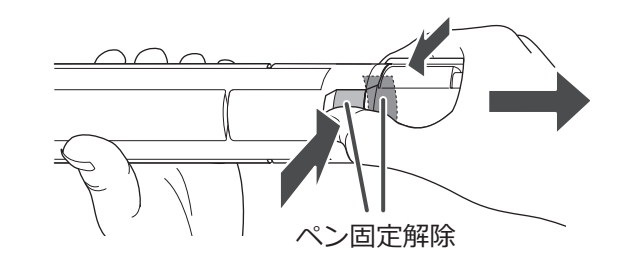

#### 5. ペンを交換する

新しいペンに付いてるキャップを取り外したあと、 ペンライナーにペンをセットします。

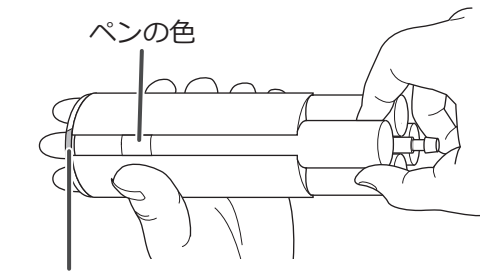

セットする色のシール

▲ 注意

ペンライナー先端に、セットする色のシールが 付いていますので、交換するペンの色と同じで あることを確認してからセットしてください。

💫 こんなときは

ペンのインク充填・芯交換は、P.7 を 参照してください。

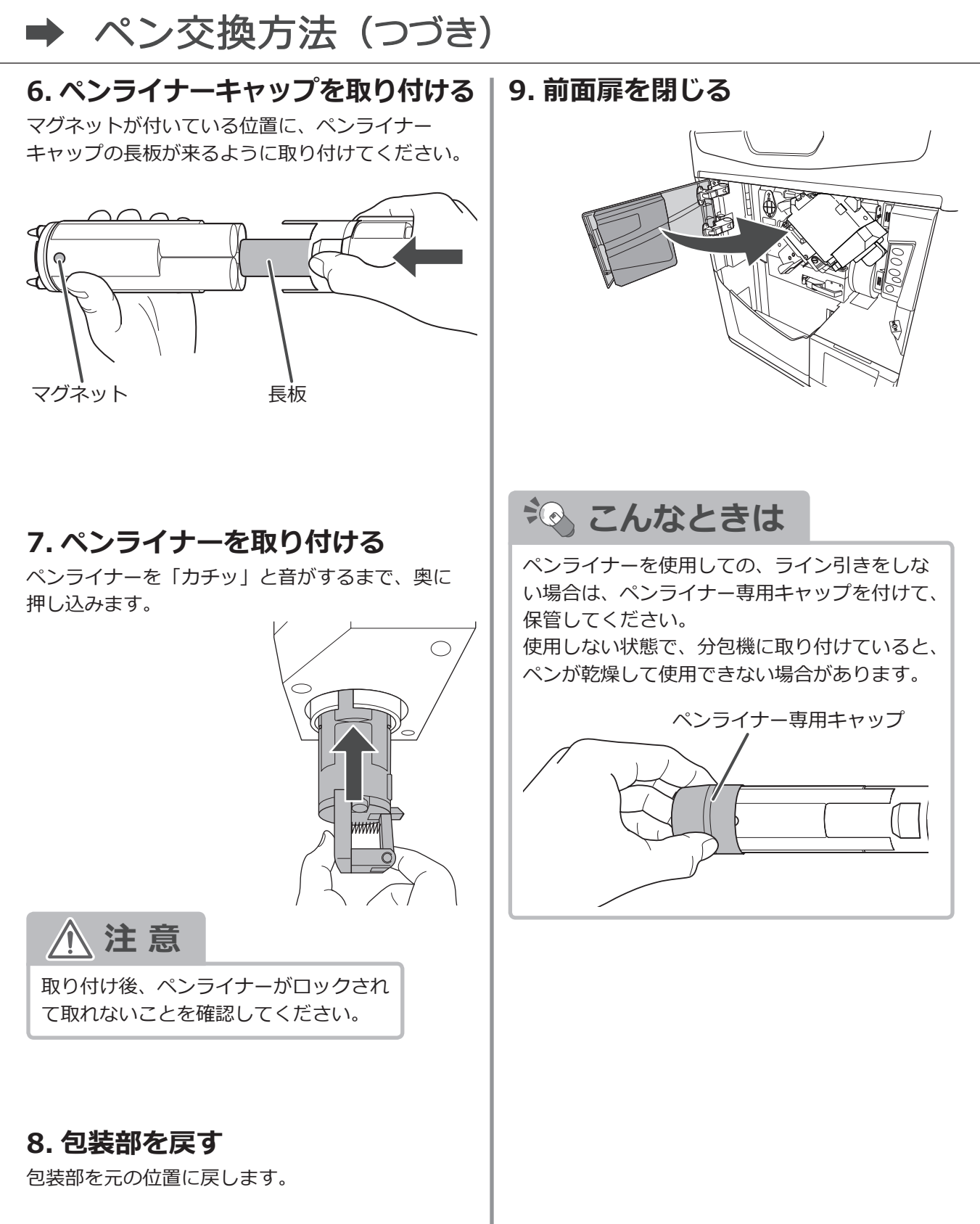

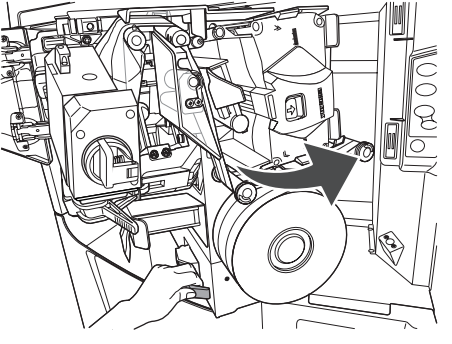

インク充填・芯交換

- ・インクの残量は分包機で検出されませんので、 分包紙に印字される線が薄くなってきたら、 インクの補充をおこなってください。
- ・インク補充をする際は、必ずペン芯も 新しいものに交換してください。
- ・ペン本体へのインク補充回数は9回までとして ください。9回を超えたあとは新しいペン本体に 交換してください。

#### 1. ペン芯を取り外す

ペンキャップのツメ部分に、ペン芯の溝部分に 差し込み、ペン芯を取り外します。 ペン芯を取り外したあと、キャップからペン芯を 取り外してください。

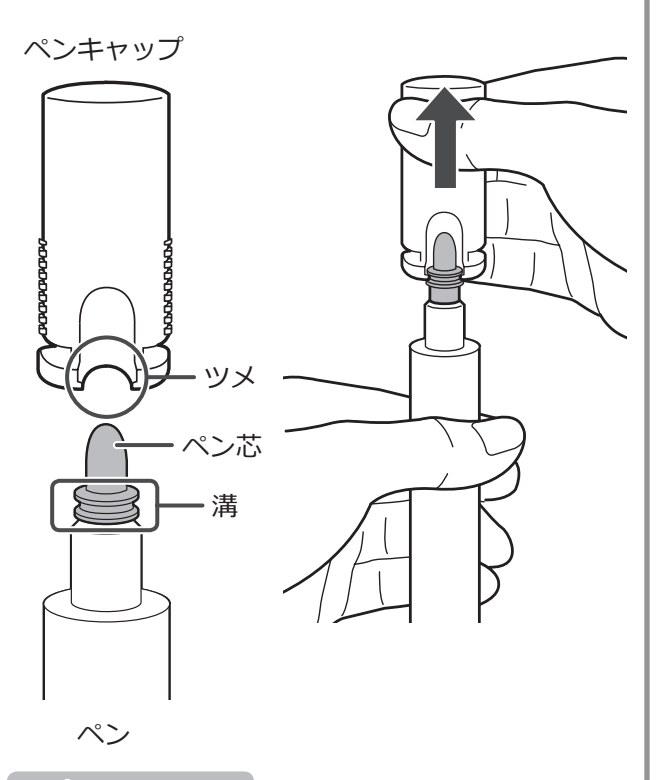

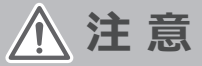

インクが手についた場合は、早めに石鹸で洗い 落としてください。 衣服などにインクがつきますと、落ちにくい ので充分に注意してください。

#### 2. インクを補充する

新しい補充インクのノズル先端のくびれた所を ハサミの根元部分で切ります。

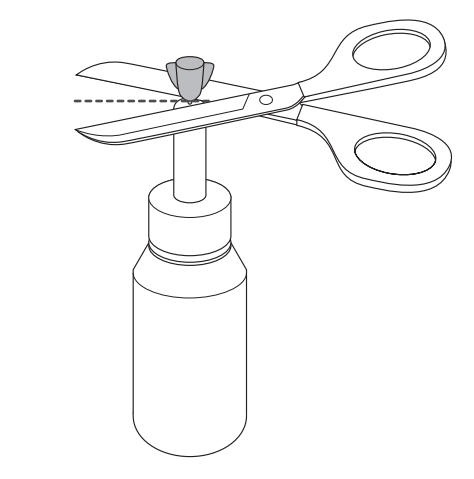

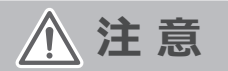

インクが吹き出さないように容器を軽く持って ください。

補充インクのノズルを上にした状態で、補充インク をペン本体に根本まで差し込んでください。

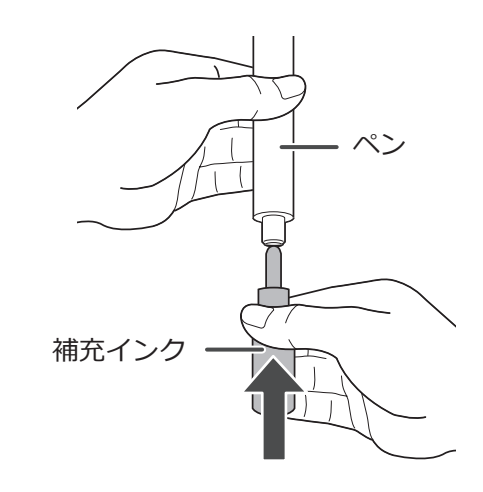

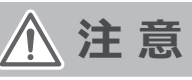

補充インクを横向きや下向きにすると中の インクがこぼれますので、必ず補充インクの ノズルは上向きのままの状態にしてください。

# ➡ インク充填・芯交換(つづき)

差し込んだあと、補充インクのノズルが下にくる 状態に回転させて、補充インクのタンクをゆっくり 10回程度押してペン本体にインクを全て補充して ください。

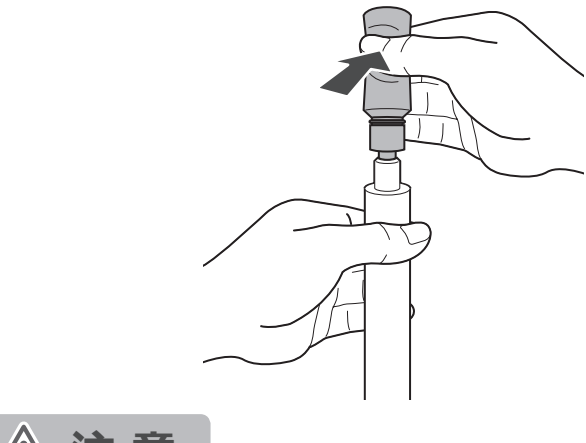

▲ 注意

早く何回もタンクを押して注入すると、インク が泡立ちインク漏れとなる場合があります。

インク補充後、ペン本体から補充インクを 離してください。

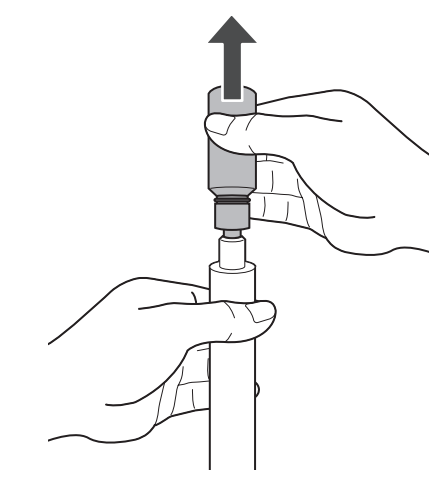

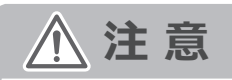

補充途中で離すと、インクがこぼれますので 必ずペン本体にインクが全て補充されたことを 確認してからおこなってください。

#### 3. ペン芯を取り付ける

ペンキャップの爪部分に、ペン芯の溝部分を 差し込み、ペン本体にペン芯を取り付けます。 取り付け後、キャップを取り外してください。

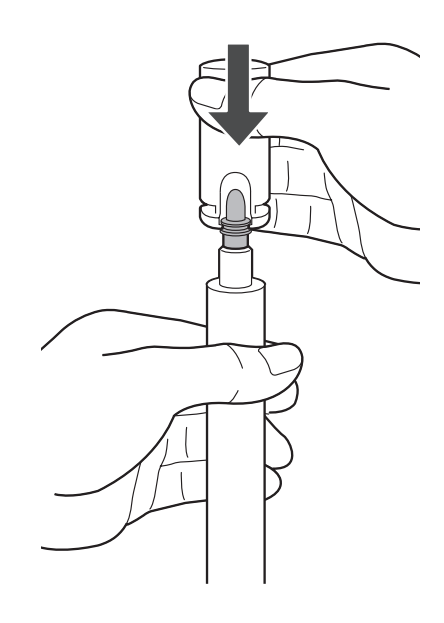

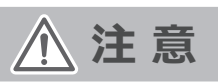

補充後は約15分横向きに保存してから、使用してください。

# ペンライナーユニットの開閉

- ・Mini-R45 の機械で説明します。
- 前面扉を開く
   「「「」」

### 2. 包装部を引き出す

包装部開放レバーを引いて、開きます。

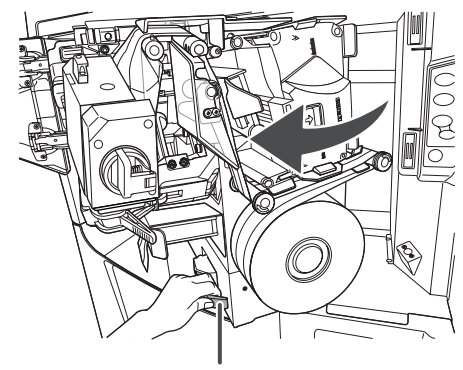

包装部開放レバー

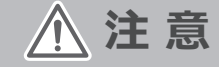

包装部を開くときは、物などがぶつからない ようにしてください。

### 3. ペンライナーユニットを開く

取っ手を持ち、ペンライナーユニットを手前に 開きます。

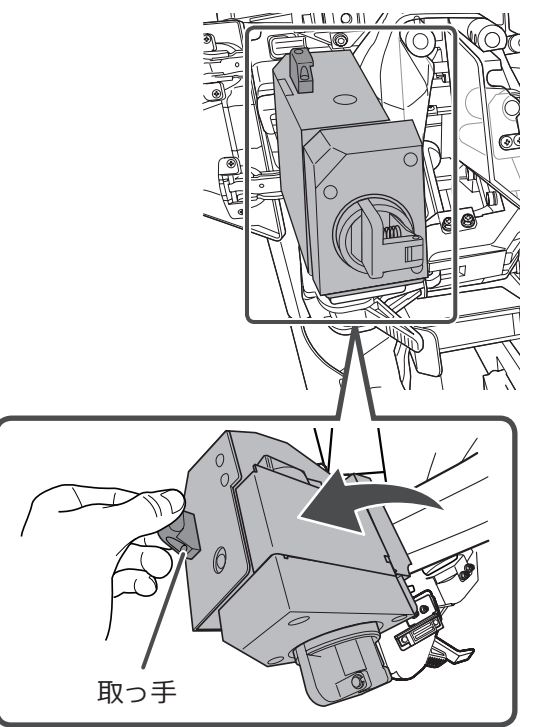

### 4. ヒーターローラーを開く

ヒーターローラー開放レバーを「OPEN」方向に 倒します。レバーを倒すと、フックがはずれ ヒーターローラーが開きます。

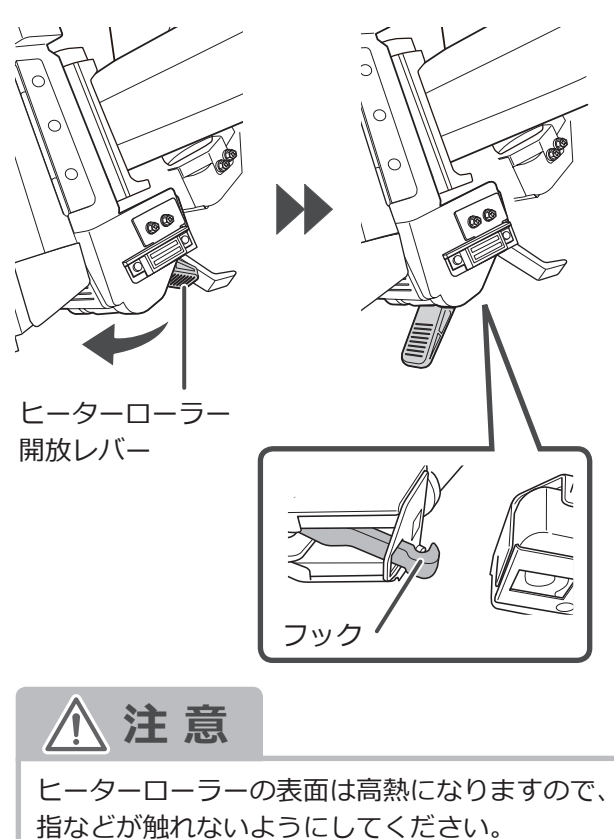

### 5. ヒーターローラーを閉じる

レバーを持ち、フックをかけてからレバーを 閉じます。

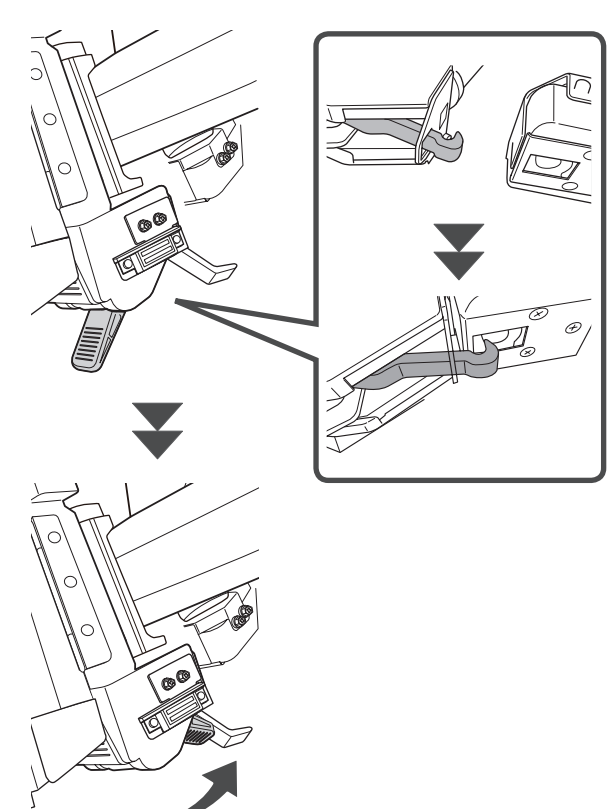

### 6. ペンライナーユニットを閉じる

取っ手を持ち「カチッ」と音がするまで、 ペンライナーユニットを閉じます。

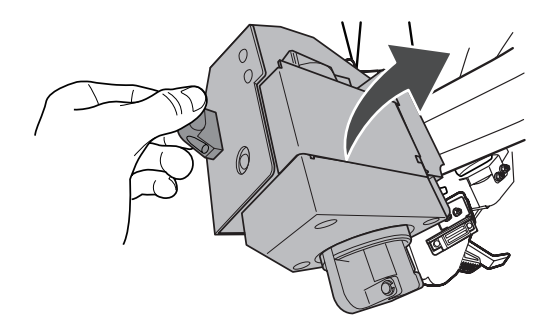

### 7. 包装部を戻す

包装部を元の位置に戻します。

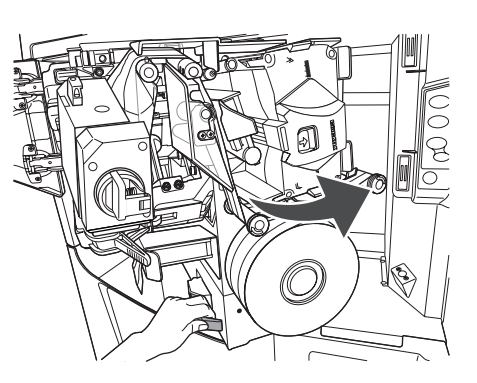

8. 前面扉を閉じる

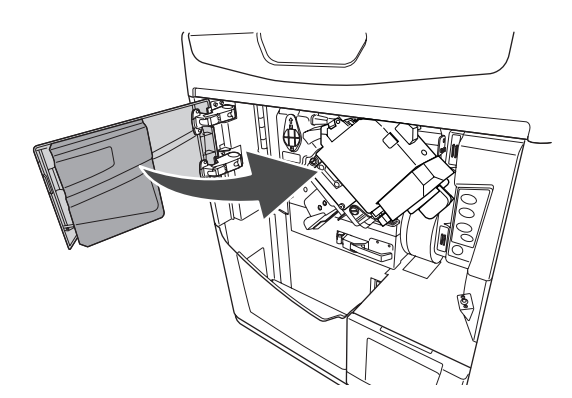

# エラー・ワーニング一覧

| コード      |                                                                                                    | エラー名                               | 対処方法                                  |  |
|----------|----------------------------------------------------------------------------------------------------|------------------------------------|---------------------------------------|--|
| C27      | Twin-R V、Single-R II                                                                                               | ペン差込                               |                                       |  |
| C28      | MINDOSE-8                                                                                                    | ペン回転位置                             |                                       |  |
| C57      | Charty Ⅲ、Charty Ⅳ、<br>Mini-R45、Single-Rz、<br>Single-Rz Ⅱ Twin-R Ⅲ、<br>Twin-R Ⅳ                                     |                                    |                                       |  |
| C58      | Litrea Ⅲ、Litrea Ⅳ、<br>Litrea-i、PROUD、<br>PROUD-i                                                                   | ペン回転位置ワーニング                        | 自動 4 色ペンライナーが正しく                      |  |
| 12013600 | DimeRo、MiniDimeRo<br>DimeRo II                                                                                     | -                                  | 装着されているかを確認して、<br>リスタートしてください。        |  |
| C54      | Mini-R45、Single-Rz<br>Single-Rz II、Twin-R III<br>Twin-R IV                                                         |                                    |                                       |  |
| A11      | Charty Ⅲ、Charty Ⅳ                                                                                                  | ペン差込ワーニング                          |                                       |  |
| C57      | Litrea Ⅲ、Litrea Ⅳ、<br>Litrea-i、PROUD、<br>PROUD-i                                                                   |                                    |                                       |  |
| 12013400 | DimeRo、MiniDimeRo<br>DimeRo II                                                                                     |                                    |                                       |  |
| C60      | Charty Ⅲ、Charty Ⅳ、<br>Mini-R45、Single-Rz、<br>Single-Rz Ⅱ、Twin-R Ⅲ、<br>Twin-R Ⅳ                                     |                                    |                                       |  |
| C59      | Litrea Ⅲ、Litrea Ⅳ、<br>Litrea-i、PROUD、<br>PROUD-i                                                                   | <sup>一</sup> ブリンタエンコーダー回転<br>ワーニング | 分包紙が正しくセットされているか<br>確認して、リスタートしてください。 |  |
| 12013700 | MiniDimeRo、DimeRo I                                                                                                |                                    |                                       |  |
| 12013700 | DimeRo                                                                                                    | プラテン異常ワーニング                        |                                       |  |
| E16      | Mini-R45、Mini-R48<br>Single-Rz、Single-Rz II<br>Single-R III、SRzero、<br>Twin-R III、Twin-R IV、<br>Twin-R V、MINDOSE-8 |                                    | リスタートしてください。                          |  |
| E29      | Charty III、Charty IV                                                                                               | ペン動作位置エラー                          | それでも直らない場合は、お買い上げの販売店まで               |  |
| E18      | Litrea Ⅲ、Litrea Ⅳ、<br>Litrea-i、PROUD、<br>PROUD-i                                                                   |                                    | ご連絡ください。                              |  |
| 82013500 | DimeRo、MiniDimeRo<br>DimeRo II                                                                                     |                                    |                                       |  |

※機種によって、エラーコードに違いがあります。

# 仕様

| 品   |     |   |    |                                                                                                    | 名 | 自動 4 色ペンライナー                                                                                                    |
|-----|-----|---|----|----------------------------------------------------------------------------------------------------|---|----------------------------------------------------------------------------------------------------|
| 外   | 形   |   | 4  |                                                                                                    | 法 | 幅 190 ×高さ 150 ×奥 80                                                                                                    |
| 重   |     |   |    |                                                                                                    | 量 | 約 2.5kg(ユニット本体)                                                                                                    |
| 電   | 源   |   | 電  |                                                                                                    | 圧 | DC5V/0.1A、24V/0.5A(分包機から供給)                                                                                                    |
| ペン  | セッ  | 1 | 可肯 | じ 本 () しょうしょう しょうしょう しょう | 数 | 4 本<br>※セットする場所は決まっています                                                                                                    |
| ペ   | ン   |   | 色  |                                                                                                    | * | 標準:青色・赤色・緑色・黄土色<br>オプション:茶色、紫色、橙色、黄色、空色、黒色、ピンク色<br>※黄土色は、他の色に比べて薄く乾きにくいです。                                                                                                    |
| ₹ - | キン  | グ | 可  | と 距                                                                                                    | 離 | 約 400m ※インク切れの確認は目視で判断してください                                                                                                    |
| マ - | - + | ン | グ  | 仕                                                                                                    | 様 | 連続線、1 包単位、点線                                                                                                    |
| 消   |     | 耗 |    |                                                                                                    | 品 | ペン単体、補充インク、ペン芯                                                                                                    |
| 対   | 応   |   | 機  |                                                                                                    | 種 | Charty II、Charty IV、Mini-R45、Mini-R48、Single-Rz、Single-Rz II、<br>Single-R II、SR-zero、Twin-R II、Twin-R IV、Twin-R V、MINDOSE-8、<br>MiniDimeRo、DimeRo、DimeRo II、Litrea II、Litrea IV、Litrea-i、<br>PROUD、PROUD-i<br>※但し、リフィルリボン PXTab(PROUD、PROUD-i、Litrea II、<br>Litrea IV、Litrea-i の場合は JSD.NET) 対応機種のみ |

# ▲ オプションのペン色使用時の注意事項

・印字される色は全体的に薄くなります。

・ライン引きはじめ部分が完全に乾くまで 30 分程度かかります。

・標準以外のオプションのペン色を使用する場合は、設定の変更をする必要があります。 ※設定の変更は、JSD.NET は環境設定で変更することができます。 PXTab に関しては、お買い上げの販売店までご連絡ください。

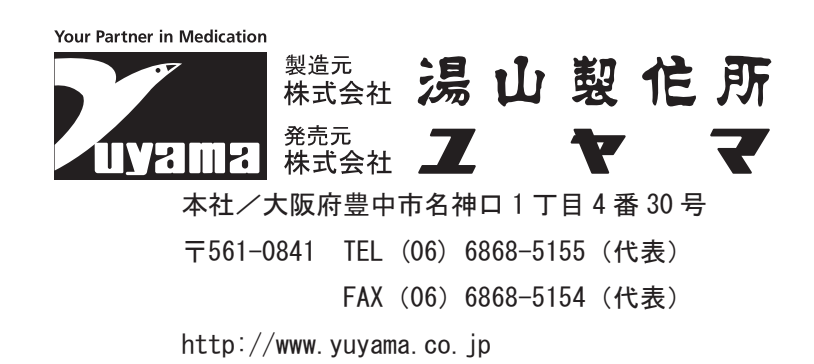

2024年11月18日現在 QM24KPENLINERA